# MÓDULO 3: VIDEO

# **<u>1° Parte: INTRODUCCIÓN</u>**

Desde que una idea se vuelve proyecto se pasa por muchas etapas. Es por eso, que en esta Feria de Innovación Educativa queremos ver cómo lo llevaste a cabo.

Un proyecto tiene su riqueza no tan solo, porque participan muchos de los actores de una institución educativa, sino, por los saberes que se ponen en juego, construcciones que dejan marca en quienes intervienen.

En este tiempo tan particular se podría enviar todo el proyecto escrito, pero carece de sentido, ya que la Feria de innovación educativa, siempre intentó visibilizar todo aquello que se trabaja en las aulas y que tiene impacto dentro y fuera de la escuela.

En esta misma línea, proponemos en este módulo, la construcción de un video que logre captar el interés de toda persona que los visite. Esto quiere decir que en muy poco tiempo, puedan contar algo de su proyecto de manera que llame la atención, a tal punto que quien lo escuche tenga ganas de conocer más. Para esto se necesita concretar un discurso de corta duración, lo que se conoce como Pitch Si buscan en internet o alguna otra fuente, también van a encontrar el término "Elevator Pitch" que significa "Discurso de Ascensor", porque está pensado en poder

interesar a otra persona en el tiempo que nos da compartir un viaje en ascensor.

Elevator pitch. Tienes 20 segundos
 ¿Es posible presentar una idea de forma convincente en tan solo 20
 segundos? Antonella Broglia, consultora de Infonomia y experta en
 comunicación y publicidad, explica cómo hacerlo posible en este video de 3
 minutos de duración.
 https://www.youtube.com/watch?v=2b3xG Yigvl

En esta Feria, queremos que también hagan el ejercicio de poder contar cada proyecto utilizando muy poco tiempo. Para esto se les propone que realicen una presentación de diapositivas (PowerPoint, Prezzi u otros similares) para exponer todo lo trabajado.

# <u>2° Parte: CONSEJOS PARA ORGANIZAR UN BREVE Y EFECTIVO</u> <u>DISCURSO DE PRESENTACIÓN PARA TU PROYECTO</u>

Cada equipo deberá realizar una breve presentación de hasta 3 minutos, un pitch, a la que podrán sumarle una locución para obtener un video, y de esa forma subirlo a internet en la página de YouTube. Posteriormente deberá copiar el vínculo y enviarlo al Equipo de Feria de Innovación Educativa. Pero... ¿Cómo lograr en menos de 3 minutos que alguien se interese por el proyecto que realizaste?

Empecemos destacando algunas cuestiones:

- Menos es más. Presentar lo trabajado en el menor tiempo posible.
- Contar en pocas palabras, con ideas concretas.
- Hablar con seguridad, demostrando que se conoce el tema que presenta.
- Comunicar muy claramente la idea, el propósito del proyecto.
- Captar la atención de quien los escucha. Con un discurso entretenido pero cuidando nuestra propia identidad, no pretendiendo parecer lo que no somos.
- Exponer el nombre del proyecto cuando sea el momento más conveniente (Puede ser en la introducción, durante el desarrollo, o hasta incluso, en el cierre de la exposición).

Para organizarlo un poco más, es necesario adecuar el mensaje al público destinatario.

Siempre es importante apelar a la creatividad del equipo, pero también es conveniente respetar los tres momentos que tiene toda narración: *introducción, desarrollo y cierre.* En coincidencia a los cuales, proponemos una guía de tres puntos para realizar un mensaje atractivo.

- 1. Destacar el problema detectado:
  - Llamar la atención con una afirmación o una pregunta que impacte a quien lo escucha.
- 2. Contar la solución que se propuso:
  - Si hay otras soluciones conocidas, contar porque conviene implementar la propia.
  - Destacar la fortaleza del proyecto y del equipo.
  - Resaltar cual es el impacto esperado, el beneficio que aporta, la implementación del proyecto tecnológico.
- 3. Cerrar la presentación:
  - Mostrar que se sigue trabajando en el proyecto con compromiso.
  - Invitar a quien lo escucha a apoyarlos y acompañarlos.
  - Resaltar nombre del proyecto, integrantes del equipo y datos para contactarlo.

Los ítems son conceptuales, pueden y deben alterarse en función del proyecto presentado y de la dinámica de exposición que el grupo crea conveniente. Por ejemplo, el nombre del proyecto podría decirse al final del punto 1 o en el punto 2 al contar la solución propuesta.

Para finalizar esta segunda parte del módulo, te invitamos a ver estos videos que pueden ayudar a fortalecer la presentación del proyecto:

 Como hacer un pitch
 El animador Benjamin Cox da consejos destinados a la realización de un pitch

# https://www.youtube.com/watch?v=554Fwv7jQMI&ab\_channel=BenjaminCoxM

Pitch: presentá tu idea en 3 minutos
 Un video ofrecido por el Ministerio de Desarrollo Productivo la emprendedora Silvia Marra brinda una exposición de 38 minutos, explicando cómo podemos que presentar nuestro proyecto de manera breve y concisa.
 https://www.youtube.com/watch?v=ypvMdKGkohs&t

# <u>3° Parte: REFORZAR LA COMUNICACIÓN DEL PROYECTO UTILIZANDO</u> <u>TEXTOS E IMÁGENES</u>

Se han visto las características conceptuales del Pitch, es decir, como debe organizar el discurso: que y como contar el proyecto.

En esta parte se revisará como construir el apoyo visual que ayude a ser más efectivo en la comunicación del pequeño video que se les solicita para esta Feria. Para esto acudiremos al recurso de las presentaciones de diapositivas o slides (en inglés).

Se tomará como base el programa de presentaciones PowerPoint de Windows Office, disponible en el Sistema Operativo Windows en sus distintas versiones.

Textos, colores, efectos... Se debe tener claro que lo importante es el mensaje que se pretende dar sobre el proyecto.

Para lograr este objetivo se recomiendan los siguientes consejos:

### 1. Diapositivas

• Una diapositiva, un mensaje. Cada diapositiva debe llevar pocos segundos en entenderse. La locución podrá agregar detalles, pero el mensaje debe quedar claro al ver la diapositiva.

• No recargar de elementos. Poner lo justo que permita comprender cada concepto con claridad.

- Sumar solo elementos que ayuden a entender el mensaje
- Poner poco texto, apelar a ideas fuerza. Utilizar frases cortas.

• Pueden usarse listados con números o viñetas para subordinar conceptos.

# 2. Animaciones y transiciones

• Evitar efectos visuales que suelen no acompañar, y hasta molesta lo que se quiere contar.

• Cuanto menos recargado de efectos, más claro será el mensaje.

# 3. Textos

- Usar una o dos fuentes tipográficas manteniendo criterios Ejemplo: una para títulos, otra para textos
- Respetar estilos y variaciones (tamaños, negritas, colores, etc.)
   Pensar en el mismo ejemplo de títulos y textos.
- Buscar tipografías que sean agradables, pero que garanticen la fácil lectura.
- Asegurar textos legibles, con alto contraste con el fondo (letras claras para fondo obscuro, letras obscuras para fondo claro)

# 4. Imágenes.

- Hay imágenes que pueden ayudar a expresar conceptos sin necesidad de poner palabras. Usar estas imágenes siempre que se refieran a lo que estamos proponiendo.
- Usar imágenes de alta calidad (propias o de bancos de imágenes gratuitas).
- Usar iconos (hay páginas de iconos vectoriales gratis)

# 5. Colores.

- Usar colores que acompañen la presentación.
- PowerPoint y otros programas similares ofrecen paletas armadas con colores que combinan con cuidada armonía.

# 6. Diagramas

• Pueden usarse diagramas simples o líneas de tiempo para mostrar gráficamente relaciones o progresiones.

# 4° Parte: PASAR DE UNA DIAPOSITIVA A UN VIDEO

Para esto, primero se deben realizar las diapositivas. Luego se procede primeramente a colocarle audio. Los pasos se detallan a continuación:

# COLOCAR AUDIO

1. Dirigirse a la parte superior en la pestaña de **PRESENTACIÓN DE DIAPOSITIVAS** y hacer click.

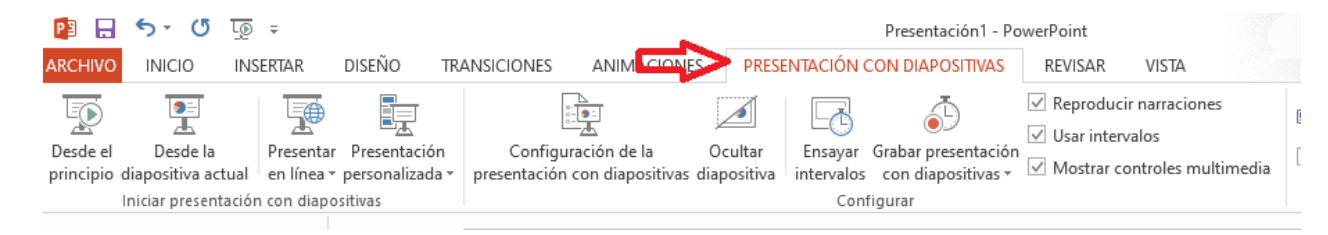

2. Revisar que todas estas opciones estén tildadas

|                          |                                  |                        |                              | Presentación1 - F                                 | ower | Point                                |                                      |                |
|--------------------------|----------------------------------|------------------------|------------------------------|---------------------------------------------------|------|--------------------------------------|--------------------------------------|----------------|
| <b>VSICIONES</b>         | ANIMACIONE                       | S PRESE                | ENTACIÓN (                   | CON DIAPOSITIVAS                                  | F    | REVISAR                              | VISTA                                |                |
| Configui<br>presentación | ración de la<br>con diapositivas | Ocultar<br>diapositiva | Ensayar<br>intervalos<br>Con | orabar ur sentació<br>con diapositivas<br>figurar |      | Reproduc<br>Jsar inten<br>Mostrar co | ir narracion<br>valos<br>ontroles mu | es<br>Itimedia |

 Ahora se debe hacer click en la parte inferior de "Grabar presentación con diapositivas", el cual desplegará un pequeño menú

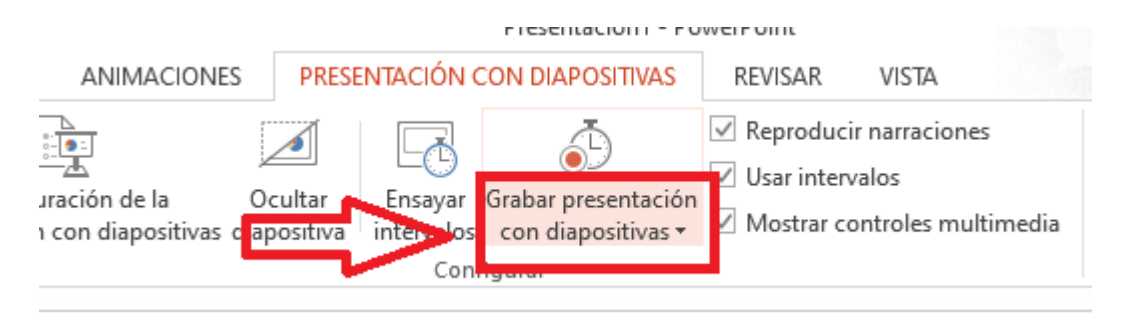

4. Como muestra la imagen hay que darle click a "Iniciar grabación desde el pincipio"

|                        | r herefindenstrift i v                                                         | The second second s |  |
|------------------------|--------------------------------------------------------------------------------|----------------------------------------------------------------------------------------------------|--|
| S PRESENTACIÓN (       | CON DIAPOSITIVAS                                                               | REVISAR VISTA                                                                                                    |  |
| Ocultar<br>diapositiva | Grabar presentación<br>con diapositivas •<br>Iniciar grabacio<br><u>Borrar</u> | <ul> <li>Reproducir narraciones</li> <li>Usar intervalos</li> <li>Mostrar controles multimedia</li> <li>ón desde el principio</li> <li>ón desde la diapositiva actual</li> </ul>                                                                                                    |  |
|                        | -                                                                              |                                                                                                    |  |

5. Aparecerá en la pantalla una ventana como la que se muestra a continuación:

| Grabar presentación con diapos                                                                     | itivas                                           | ?               | ×      |
|----------------------------------------------------------------------------------------------------|--------------------------------------------------|-----------------|--------|
| Seleccione lo que desea grabar a<br>Intervalos de animación y dia<br>Narraciones, entrada de lápia | antes de comer<br>ipositivas<br>z y puntero lási | izar a ha<br>er | cerlo. |
| lniciar <u>gr</u> aba                                                                              | ción (                                           | Cancelar        |        |

Tener en cuenta que ambas opciones estén tildadas y dar click en "Iniciar grabación"

 Acto seguido se verá que la presentación se muestra en formato pantalla completa y se observa que en la parte superior izquierda empieza a correr un cronómetro como el de la imagen

| Grabació |           | — × ×   |
|----------|-----------|---------|
| → II     | 0:00:06 5 | 0:00:06 |

El inicio del mismo da el pie para comenzar a grabar lo que queremos decir sobre esa diapositiva.

Si se desea cambiar de diapositiva, solo basta con apretar la tecla "siguiente" en el teclado.

| ² č +   | hs+rt | hioio | t:<br>Ng | Bloq<br>Num | 1      | Γ  |
|---------|-------|-------|----------|-------------|--------|----|
|         | Supr  | Fin   | Ű<br>Ng  | 7<br>Inicio | 8<br>† | C. |
|         |       |       |          | 4<br>←      | 5      | ſ  |
| - 4     |       | t     |          | 1<br>Fin    | 2<br>↓ | R  |
| Control | +     | ÷     | 4        | 0<br>Ins    |        | •  |

Una vez que cambió la diapositiva se podrá seguir con el relato con normalidad, hasta llegar al final.

# **Recomendaciones**

Para grabar el audio sería conveniente buscar un lugar donde no haya ruidos y donde pueda evitarse el rebote de sonido (reverberación). Por ejemplo, una habitación con la ventana cerrada, con cortinas, y un ropero abierto, sería un buen lugar para grabar una locución evitando posibles diminutos ecos.

Si se cuenta con destreza como para utilizar otro programa para sumar el audio, es legítimo hacerlo. Muy posiblemente los estudiantes que forman cada equipo, conozcan programas y/o aplicaciones para resolver esto. Básicamente hay dos opciones:

Incluir la locución en la presentación y exportarla a video con el audio incluido (esto es lo que hemos explicado en este módulo).

Exportar el video sin audio y anexar la locución desde algún editor de video.

### **GUARDAR COMO VIDEO**

Ya se colocó audio a la diapositiva, ahora es importante guardarlo como video. Para esto, se llevaran a cabo los siguientes pasos:

1. Dirigirse a la parte superior en la pestaña ARCHIVO y hacer click

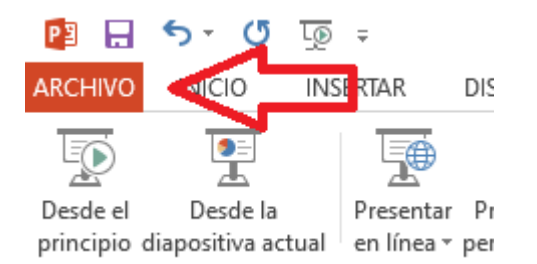

2. Tras desplegarse un menú de opciones, hacer click en "guardar como"

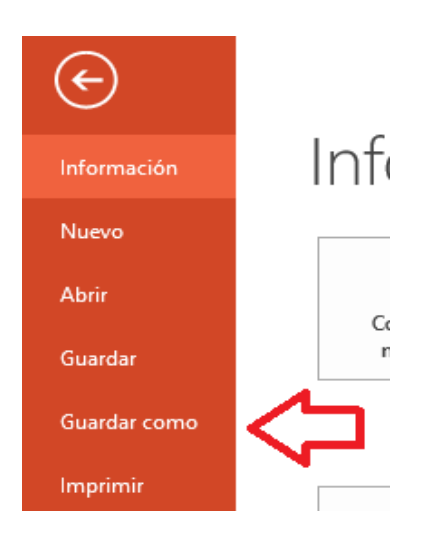

3. Ahora dar click en "Equipo" y luego a "Examinar"

| Gu | ardar cor          | no |                                             |
|----|--------------------|----|---------------------------------------------|
|    | OneDrive: Personal | 公  | Equipo                                      |
|    | Equipo             |    | Downloads<br>C: » Users » gabri » Downloads |
| +  | Agregar un sitio   |    | i Documentos Escritorio                     |
|    |                    |    | Examinar                                    |

4. Se abrirá una ventana como la siguiente, donde en la parte izquierda se deberá elegir el lugar donde se guardará el archivo. Puede ser dentro de la carpeta que se prefiera. Se recomienda realizarlo en "Escritorio" y hacer click en el lugar que indica la flecha roja.

| P3 Guardar como                              |                                 |                  |                      | ×                                     |
|----------------------------------------------|---------------------------------|------------------|----------------------|---------------------------------------|
| $\leftarrow \rightarrow \checkmark \uparrow$ | Usuarios > gabri > Documentos > | ٽ ~              | Buscar en Documen    | tos 🔎                                 |
| Organizar 🔻 Nueva                            | a carpeta                       |                  |                      | · · · · · · · · · · · · · · · · · · · |
| a                                            | Nombre                          | F                | echa de modificación | Тіро ^                                |
| Acceso rapido                                | capacitacion                    | 2                | /9/2020 12:15        | Carpeta de ai                         |
| Escritorio                                   | CLASES                          | 9                | /10/2020 21:18       | Carpeta de ai                         |
| 🔶 Descargas  🖈                               | CyberLink                       | 2                | /9/2020 12:15        | Carpeta de ai                         |
| 🕆 Documentos 🖈                               | Downloads                       | 3                | 0/3/2020 11:13       | Carpeta de ai                         |
| 📰 Imágenes  🖈                                | escuela                         | 2                | /9/2020 12:15        | Carpeta de ai                         |
| cuadernillo                                  | FACULTAD                        | 2                | /9/2020 12:16        | Carpeta de ai                         |
| cuadernillo                                  | Folklore                        | 2                | /9/2020 12:16        | Carpeta de ai                         |
|                                              | Lenovo                          | 2                | /9/2020 12:16        | Carpeta de ai 🗸                       |
| TECNOLOGIA DE                                | v <                             | -                |                      | >                                     |
| Nombre de archivo: Pre                       | esentación1                     |                  |                      | ~                                     |
| Tipo: Pre                                    | sentación de PowerPoint         |                  |                      | ~                                     |
| Autores: ga                                  | ibri Etiqu                      | etas: Agregar un | a etiqueta           |                                       |
| ∧ Ocultar carpetas                           |                                 | Herramientas     | Guardar              | Cancelar                              |

5. Ya ubicados dentro de la carpeta elegida o en el Escritorio, se coloca el título al video. Para esto se debe borrar el título dado por defecto.

| mágenes          | *                          | agrupacion         | EQUIPO       | ESCUELAS |
|------------------|----------------------------|--------------------|--------------|----------|
| uadernillo       |                            | - Marries          |              |          |
| uadernillo       | R and                      | and the second     |              |          |
| NSTRUMENT/       |                            | and A              |              |          |
| <b>FCNOLOGIA</b> | DFY S                      | art -              |              |          |
| de archivo:      | Presentación1              |                    |              | ~        |
| Tipo:            | Presentación de PowerPoint |                    |              | ~        |
| Autores:         | gabri                      | Etiquetas: Agregar | una etiqueta |          |

6. Hacer click en la pestaña "Presentación de PowerPoint", el cual desplegará un menú

| JMENT   |                            | Tard .             |              |          | ~      |
|---------|----------------------------|--------------------|--------------|----------|--------|
| chivo:  | video feria                |                    |              | 7        | $\sim$ |
| Tipo:   | Presentación de PowerPoint |                    |              | V        | ~      |
| utores: | gabri                      | Etiquetas: Agregar | una etiqueta |          |        |
| petas   |                            | Herramientas       | ▼ Guardar    | Cancelar | ]      |

7. En este menú seleccionar "Video MPEG-4" y luego hacer click en "Guardar"

| 📳 Guardar como                                   | Presentación de PowerPoint<br>Presentación de PowerPoint habilitada para macros                                   |
|--------------------------------------------------|----------------------------------------------------------------------------------------------------|
| $\leftarrow$ $\rightarrow$ $\checkmark$ $\frown$ | Presentación de PowerPoint 97-2003<br>PDF                                                                         |
| Organizar 👻 No                                   | Documento XPS<br>Plantilla de PowerPoint                                                                          |
| 📌 Acceso rápido                                  | Plantilla de habilitada para macros de PowerPoint<br>Plantilla de PowerPoint 97-2003<br>Tema de Office            |
| Escritorio                                       | Presentación con diapositivas de PowerPoint<br>Presentación con diapositivas de PowerPoint babilitada para macros |
| 👆 Descargas                                      | Presentación con diapositivas de PowerPoint nabilitada para macios                                                |
| Documentos                                       | Complemento de PowerPoint<br>Complemento de PowerPoint 97-2003                                                    |
| 📰 Imágenes                                       | Presentación XML de Dowe Deint                                                                                    |
| cuadernillo                                      | Video de Windows Media                                                                                            |
| cuadernillo                                      | Formato de intercambio de gráficos GIF<br>Formato de intercambio de archivos IPEG                                 |
|                                                  | Formato de gráficos de red portátiles PNG                                                                         |
| TECNOLOGIA                                       | Formato TIFF<br>Mapa de bits independiente del dispositivo                                                        |
| Nombre de archivo:                               | Metarchivo de Windows<br>Metarchivo de Windows majorado                                                           |
| Tipo:                                            | Esquema con formato RTF                                                                                           |
| Autores:                                         | Presentación de Strict Open XML<br>Presentación de Strict Open XML<br>Presentación de OpenDocument                |
| <ul> <li>Ocultar carpetas</li> </ul>             | Herramientas 👻 Guardar Cancelar                                                                                   |

8. Automáticamente comenzará el proceso de guardado en el formato MP4 y probablemente esto demore unos minutos.

Se puede seguir el proceso en la barra que se muestra en la parte inferior del PowerPoint

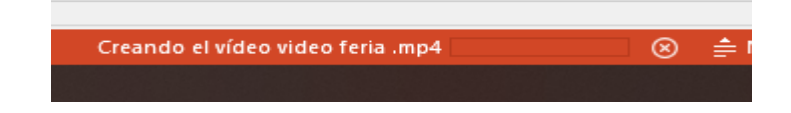

No cerrar el programa de PowerPoint hasta que este proceso se haya finalizado.

# EXPORTAR VIDEO A YOUTUBE

Una vez generado el contenido multimedia es tiempo de pensar en compartirlo. Para realizar este proceso contamos con dispositivos dedicados para tal fin como lo son los pendrives o discos compactos (que ya casi se están extinguiendo pero que no dejan de ser útiles). La nube (cada vez que hagamos referencia a la nube nos estaremos refiriendo a Internet) nos ofrece también centenares de aplicaciones y plataformas gratuitas donde poder llevar estos contenidos para luego ser aprovechados por quienes nosotros tengamos la preferencia de hacerlo.

Una de estas plataformas es YouTube (<u>www.youtube.com</u>), esta web contiene miles y miles de videos con acceso gratuito que abarcan todos los temas de conversación habidos y por haber, desde tutoriales básicos hasta cursos universitarios o desde juegos hasta excursiones guiadas por todo el mundo.

Para poder disfrutar del beneficio de tener nuestros contenidos en esta plataforma es necesario contar con lo siguiente:

- Conexión a internet
- Cuenta en Gmail
- Archivo en video

Cabe destacar que los formatos que admite Youtube son variados y acepta la mayoría de ellos, por ejemplo MP4, MOV, MPEG4, AVI, 3GP, etc.

A continuación se detallarán los pasos necesarios para subir un video que se tenga en la computadora a la plataforma YouTube.

- 1. Accede a YouTube (<u>http://www..youtube.com/</u>) con la cuenta de Gmail.
- 2. En la esquina superior derecha, hacer clic en CREAR <sup>IIII</sup> y luego Subir video.

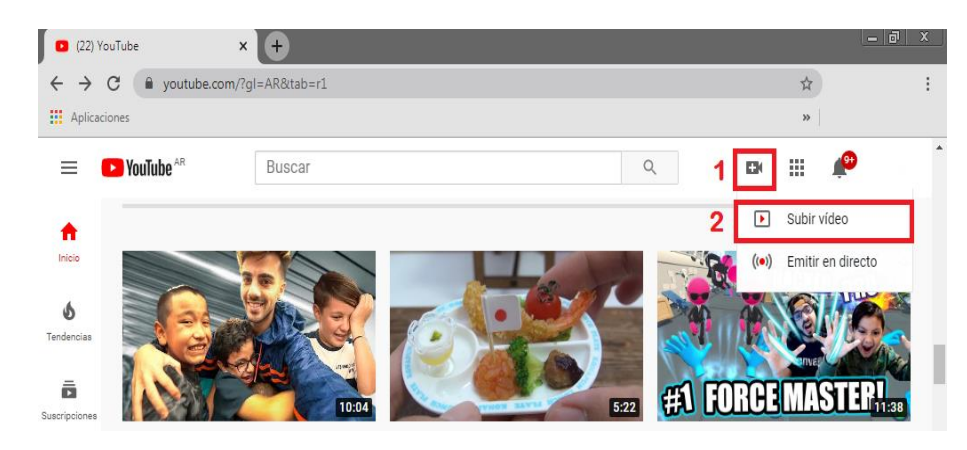

3. Elegir el archivo que se quiere subir.

|              | Subir vídeos                                                                                                    | : | × |
|--------------|----------------------------------------------------------------------------------------------------|---|---|
|              |                                                                                                    |   |   |
| . U<br>≣<br> | <b>1</b>                                                                                                    |   |   |
|              | Arrastra y suelta archivos de vídeo para subirlos                                                                        |   |   |
|              | Tus vídeos serán privados hasta que los publiques.                                                                       |   |   |
| (            | SELECCIONAR ARCHIVOS                                                                                                    |   |   |
|              | Al enviar tus videos a YouTube, confirmas que aceptas los Términos del Servicio y las Normas de la Comunidad de YouTube. |   |   |
| 1            | Asegúrate de no infringir los derechos de autor ni de privacidad de otros usuarios. Más información                      |   |   |

Hacer click en

SELECCIONAR ARCHIVOS, se abrirá una ventana

donde se pedirá que selecciones el video que desea subir:

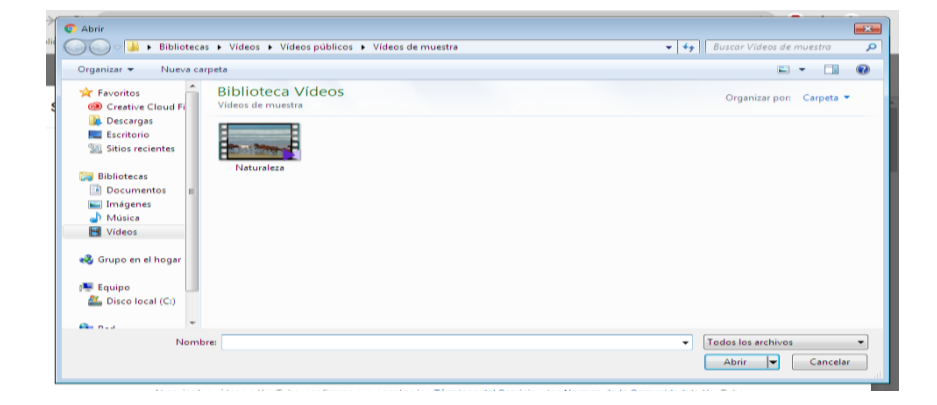

Una vez que se haya seleccionado el video, hacer click en **Abrir**. Una animación mostrará que el archivo fue correctamente seleccionado:

Nota: Puede subir hasta 15 videos a la vez. Asegúrate de hacer clic en Editar , en cada archivo, para editar los detalles de los videos. Si se cierra

la experiencia de carga antes de seleccionar la configuración, el video se guardará como borrador en la página Videos.

4. A continuación se mostrarán las siguientes pantallas, en ellas se puede ver el detalle y su explicación más abajo:

| Detalles                                                                                                    | Elementos del vídeo                                                                                                | Visibilidad                                                                  |                  |    |
|----------------------------------------------------------------------------------------------------|----------------------------------------------------------------------------------------------------|------------------------------------------------------------------------------|------------------|----|
| Detalles                                                                                                    |                                                                                                    |                                                                              |                  |    |
| Titulo (obligatorio)<br>Wildlife                                                                                                    | 1                                                                                                    | Subiendo vídeo                                                               |                  |    |
| Descripción   (2)<br>Cuenta a los usuarios de qué va tu vídeo                                                                                                    |                                                                                                    |                                                                              |                  |    |
|                                                                                                    |                                                                                                    | Enlace del vídeo<br>https://youtu.be/xYN3HVLXScw                             | ſ                |    |
| - 79 % subido Tien                                                                                                    | 2<br>npo restante: 11 segundos 3                                                                                   | Nombre del archivo<br>Wildlife.wmv                                           | SIGUIENT         | Ē  |
| 79% subido Tien                                                                                                    | 2_                                                                                                    | Nombre del archivo<br>Wildlife.wmv                                           | SIGUIENT         | TE |
| 79% subido Tien<br>dlife<br>Detalles                                                                                                    | 2<br>npo restante: 11 segundos 3                                                                                   | Nombre del archivo<br>Wildlife.wmv<br>4<br>Guardado como born<br>Visibilidad | SIGUIENT<br>ador | TE |
| dlife                                                                                                    | 2<br>npo restante: 11 segundos 3<br>Elementos del vídeo                                                            | Nombre del archivo<br>Wildlife.wmv<br>Guardado como borr<br>Visibilidad      | SIGUIENT<br>ador | TE |
| 79 % subido Tien<br>dlife<br>Detalles<br>O<br>Miniatura<br>Selecciona o sube una imagen que refleje el cor<br>lestaca y llama la atención de los usuarios. Má                                                                                                    | 2<br>npo restante: 11 segundos 3<br>Elementos del vídeo<br>ntenido del vídeo. Una buena miniatura<br>s información | Nombre del archivo<br>Wildlife.wmv<br>4<br>Guardado como borr<br>Visibilidad | SIGUIENT<br>ador |    |
| 79 % subido Tien<br>dlife<br>Detalles<br>O<br>Miniatura<br>Selecciona o sube una imagen que refleje el cor<br>lestaca y llama la atención de los usuarios. Má<br>subir miniatura                                                                                                    | 2<br>npo restante: 11 segundos 3<br>Elementos del video<br>ntenido del video. Una buena miniatura<br>s información | Nombre del archivo<br>Wildlife.wmv<br>4<br>Guardado como borr<br>Visibilidad | siguient         |    |
| 79 % subido Tier<br>dlife<br>Detalles<br>O<br>Miniatura<br>Selecciona o sube una imagen que refleje el cor<br>lestaca y llama la atención de los usuarios. Mai<br>Subir miniatura<br>Subir miniatura<br>Listas<br>Añade este video a una o varias listas de reprod<br>lescubrir tu contenido más rápidamente. Más in | 2<br>npo restante: 11 segundos 3<br>Elementos del vídeo<br>ntenido del vídeo. Una buena miniatura<br>s información | Nombre del archivo<br>Wildlife.wmv<br>4<br>Guardado como borr<br>Visibilidad | SIGUIENT         |    |

| Detailles       Elementos del vídeo         O       O                                                                                                    | Visibilidad                                                                   |  |  |
|----------------------------------------------------------------------------------------------------|-------------------------------------------------------------------------------|--|--|
| Audiencia<br>¿Este video está creado para niños? (Obligatorio)<br>Regardless of your location, you're legally required to comply with the Children's Online<br>Privacy Protection Act (COPPA) and/or other laws. You're required to tell us whether your<br>videos are made for kids. What's content made for kids?<br>Si as contentido creado para piños |                                                                               |  |  |
| <ul> <li>Si, es contenido creado para niños</li> <li>No, no es contenido creado para niños</li> <li>Restricción de edad (avanzado)</li> </ul> 7 MÁS OPCIONES                                                                                                    | Linace del video https://youtu.be/xYN3HVLXScw Nombre del archivo Wildlife.wmv |  |  |
| Procesamiento finalizado                                                                                                    | SIGUIEN                                                                       |  |  |
| Detailes Elementos del vídeo                                                                                                    | Visibilidad                                                                   |  |  |
| Elementos del vídeo<br>Usa tarjetas y pantallas finales para mostrar a los usuarios vídeos relacionados, sitios web y llam                                                                                                    | nadas a la acción. Más información                                            |  |  |
| Añadir pantallas finales     Promociona contenido relacionado al final del vídeo                                                                                                    | IMPORTAR DE UN VÍDEO AÑADIR<br><b>8</b>                                       |  |  |
| Añadir tarjetas     Promociona contenido relacionado durante el vídeo                                                                                                    | añadir<br>9                                                                   |  |  |

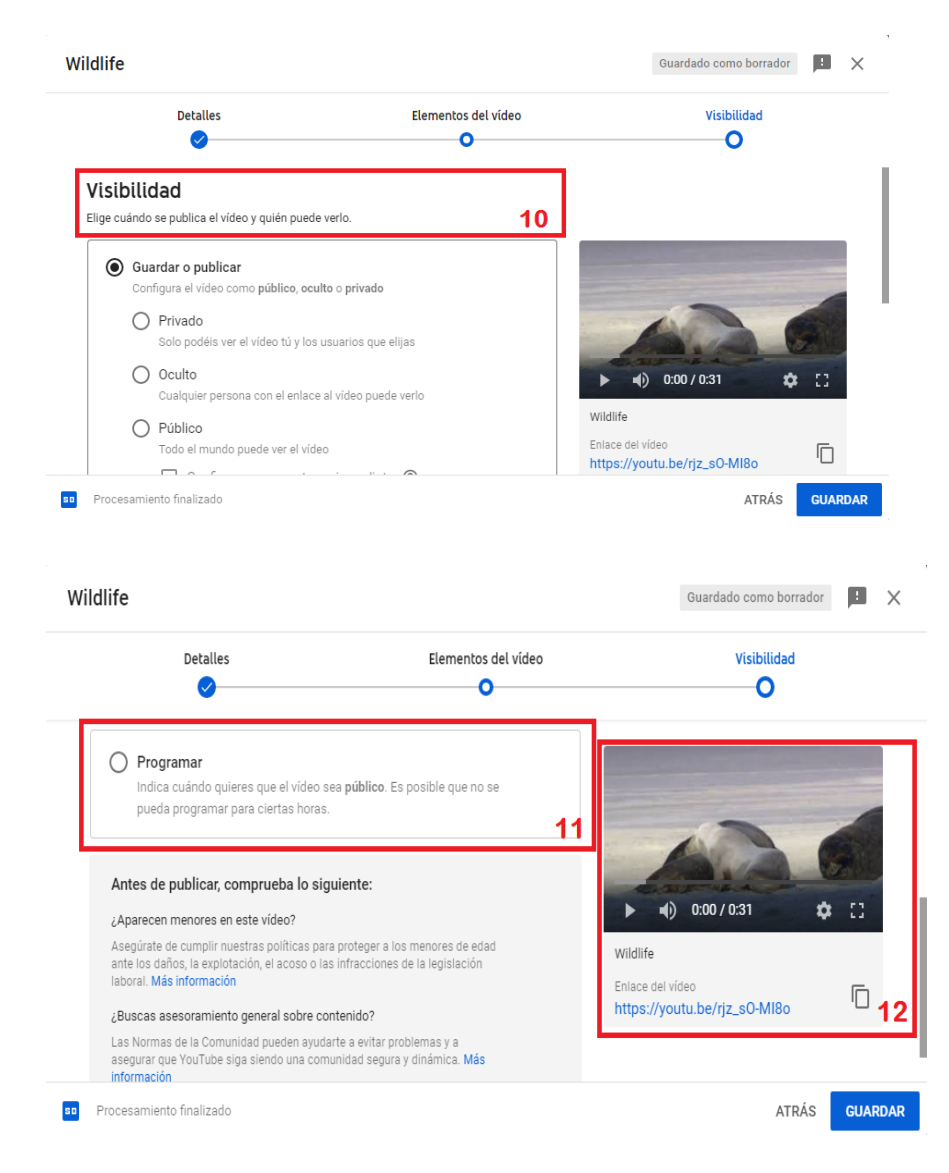

Aquí se puede ver lo siguiente:

- 1. Cuadro destinado a colocar el título del vídeo a subir.
- Una descripción sobre el video, esto es para que las búsquedas en YouTube y en Google puedan mostrar, si así lo desean, el video subido por ustedes a la plataforma.
- 3. Tiempo restante para terminar la subida del archivo.
- 4. Pasa a la siguiente ventana de carga.
- 5. Elección de miniatura del video, es la imagen que se muestra en pequeño cuando se realizan búsquedas.
- Si se agrega el video a una Lista, este se agrega a conjuntos de videos agrupados previamente, por ejemplo si tienes una Lista llamada "Música variada", se puede seleccionar esa lista para que figure en

ella, luego de la subida. También se dará la oportunidad de crear una en ese paso.

7. Audiencia: Uno de los pasos donde Youtube pone más hincapié en la seguridad del contenido a subir, independientemente de la ubicación, el propietario del video que se está subiendo, tiene la obligación legal de cumplir con la Ley de Protección de la Privacidad Infantil en Línea (COPPA) y otras leyes. Debe informar si el video está hecho para niños.

Si se coloca que "Si, el contenido es creado para niños" no se tendrá que realizar otra acción, en cambio si se coloca que "No, no es contenido creado para niños" se deberá configurar la "Restricción de edad", que no es otra cosa que colocar:

- O Sí, limitar vídeo a solo mayores de 18 años
- No, no limitar vídeo a solo mayores de 18 años
- Añadir pantallas al final del video: (Solamente para videos que no son creados para niños). Esto es para promocionar otros videos subidos se hayan subido por el mismo propietario o cualquier que se crea conveniente recomendar, aparecerá así:

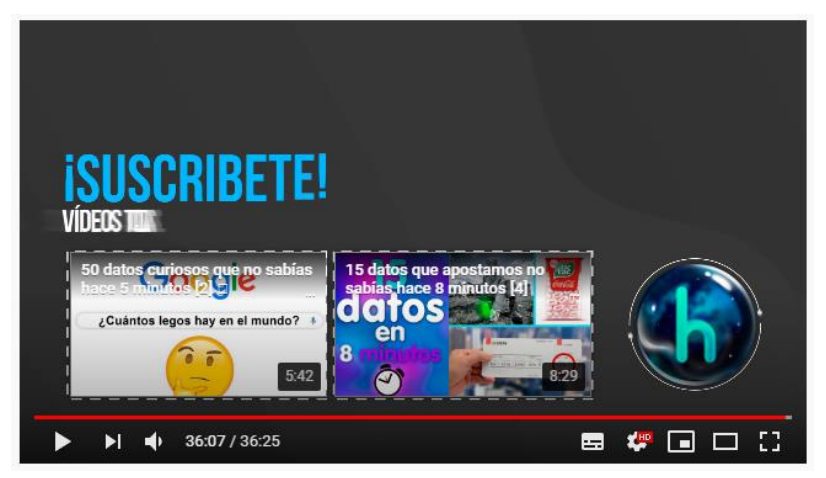

- Las tarjetas son notificaciones con formato previo que se muestran en los ordenadores y dispositivos móviles y que puedes configurar para promocionar la marca y los vídeos del propio canal.
- 10. Visibilidad:

- Privado (Solo puede ver el vídeo el propietario y los usuarios que elija)
- Oculto (Cualquier persona con el enlace al vídeo puede verlo)
- Público (Todo el mundo puede ver el vídeo)
- 11. Programar: Indica cuándo se desea que el vídeo sea público. Es posible que no se pueda programar para ciertas horas.
- 12. Vista previa del video que se está cargando con su respectivo enlace (dirección en la web). Este enlace es lo que se tendrá que compartir para que otras personas vean el video.

# Antes de publicar, se debe comprobar lo siguiente:

¿Aparecen menores en este vídeo?

Se debe asegurar de cumplir las políticas para proteger a los menores de edad ante los daños, la explotación, el acoso o las infracciones de la legislación laboral.

Más información: https://support.google.com/youtube/answer/2801999?hl=es

# ¿Buscas asesoramiento general sobre contenido?

Las Normas de la Comunidad pueden ayudar a evitar problemas y a asegurar que YouTube siga siendo una comunidad segura y dinámica.

Más información: <u>https://www.youtube.com/yt/about/policies#community-</u> guidelines

Por último click en , a continuación se mostrará lo siguiente:

| Se ha pi             | $\times$                         |          |         |        |            |
|----------------------|----------------------------------|----------|---------|--------|------------|
| 10                   |                                  |          |         |        |            |
| Compartir            | un enlace                        |          |         |        |            |
| <>                   | f                                |          |         | Ð      | <b>6</b> > |
| Insertar             | Facebook                         | Twitter  | Blogger | Tumblr | reddit     |
| Enlace d<br>https:// | lel vídeo<br><b>/youtu.be/hs</b> | DAcC6Ym6 | D       |        |            |
|                      |                                  |          |         |        | CERRAR     |

Se hace click en CERRAR y ya se habrá terminado con el proceso de subida del video a Youtube.

YouTube mostrará el detalle de los videos cargados a continuación:

| Vídeos del canal   |             |                            |                    |
|--------------------|-------------|----------------------------|--------------------|
| Subidas En directo |             |                            |                    |
| - Filtrar          |             |                            |                    |
| Vídeo Vídeo        | Visibilidad | Restricciones              | Fecha 、            |
| Wildlife           | • Público   | Términos y polí<br>y 1 más | 31 oct.<br>Publica |

Para poder verlo solamente se debe hacer click en el enlace del video y se abrirá la ventana normal de YouTube mostrando el video se ha cargado:

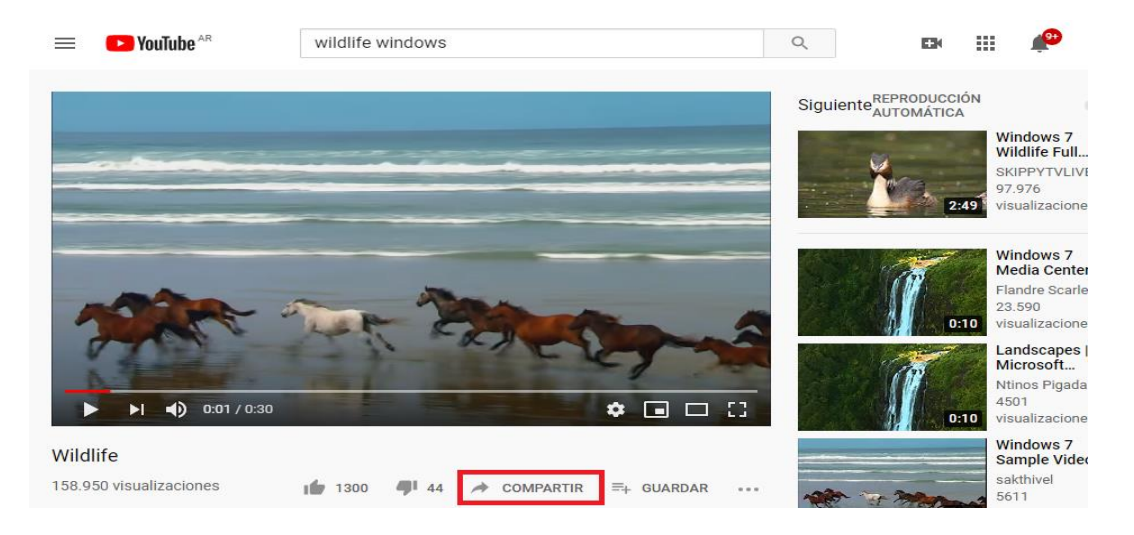

Para poder compartirlo desde esa ventana, se deberá hacer click en **COMPARTIR** y luego elegir la red social preferida:

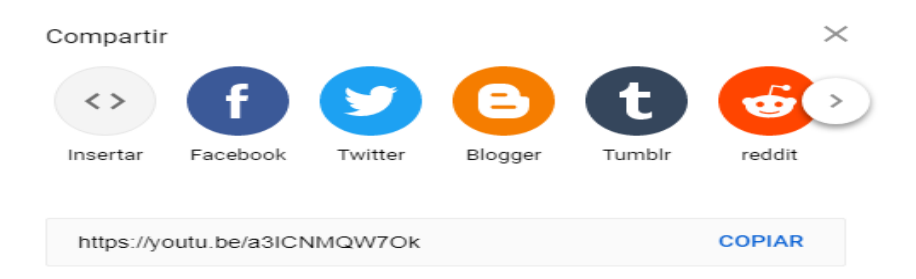